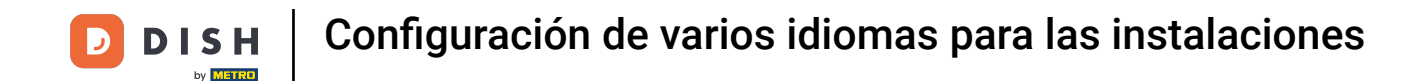

Bienvenido al panel de DISH POS. En este tutorial. Te mostramos cómo configurar varios idiomas para las instalaciones.Primero, haz clic en Autoservicio.

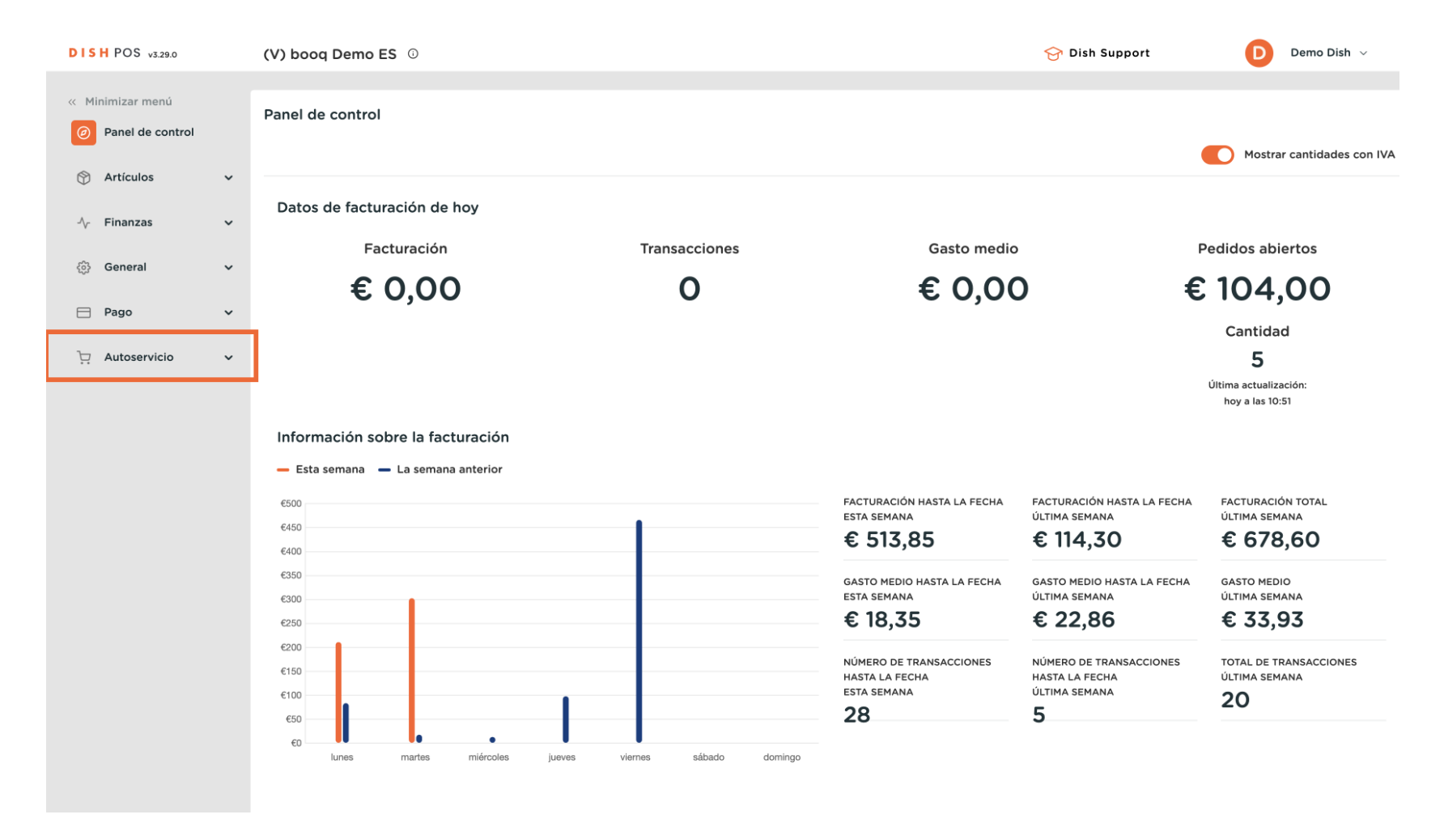

**DISH** Configuración de varios idiomas para las instalaciones

#### Luego ve a Canales de ventas.

D

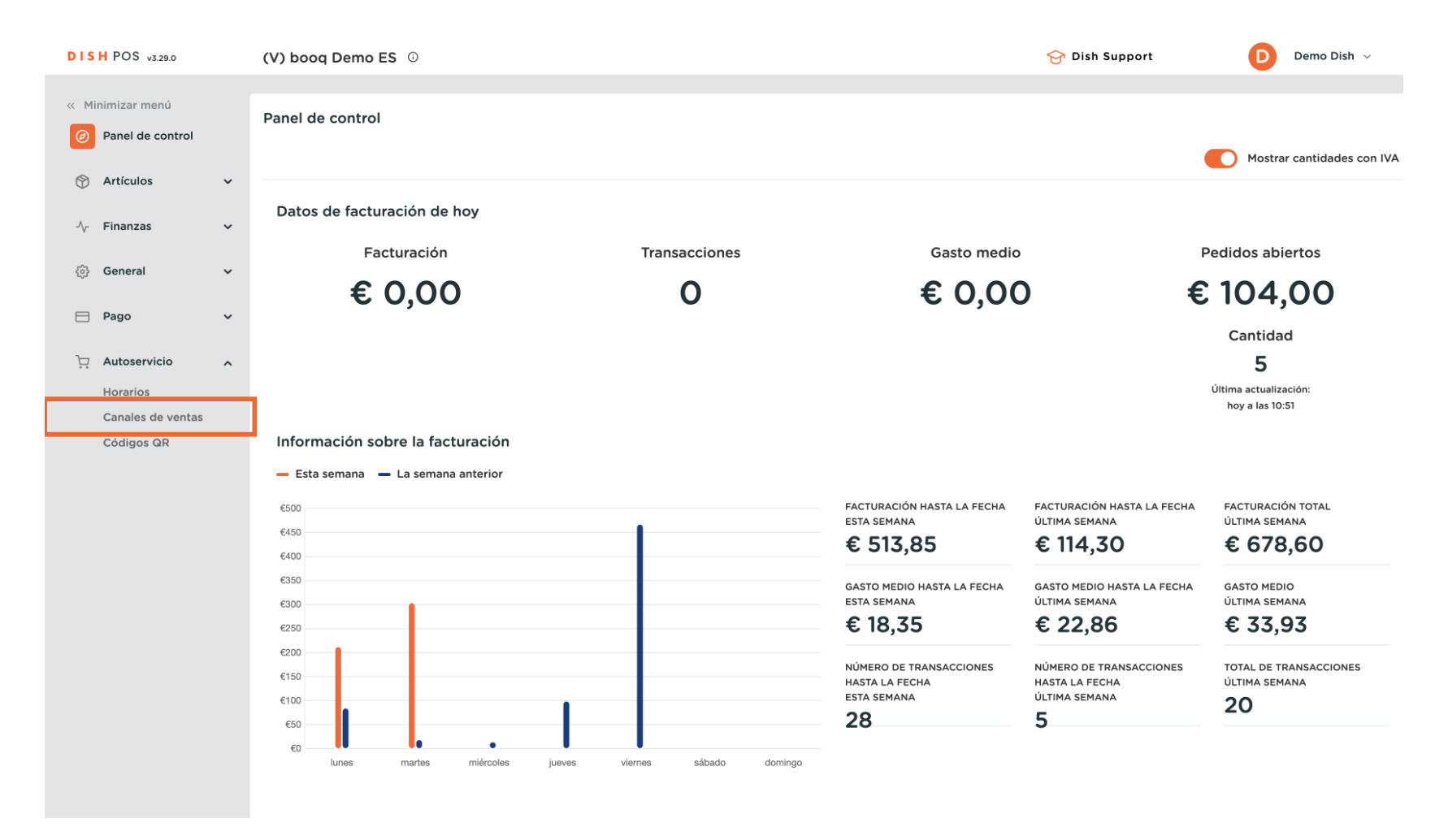

Ahora estás en la vista general de tus canales de venta. Para ajustar la configuración, utiliza el icono de edición del canal de ventas correspondiente.

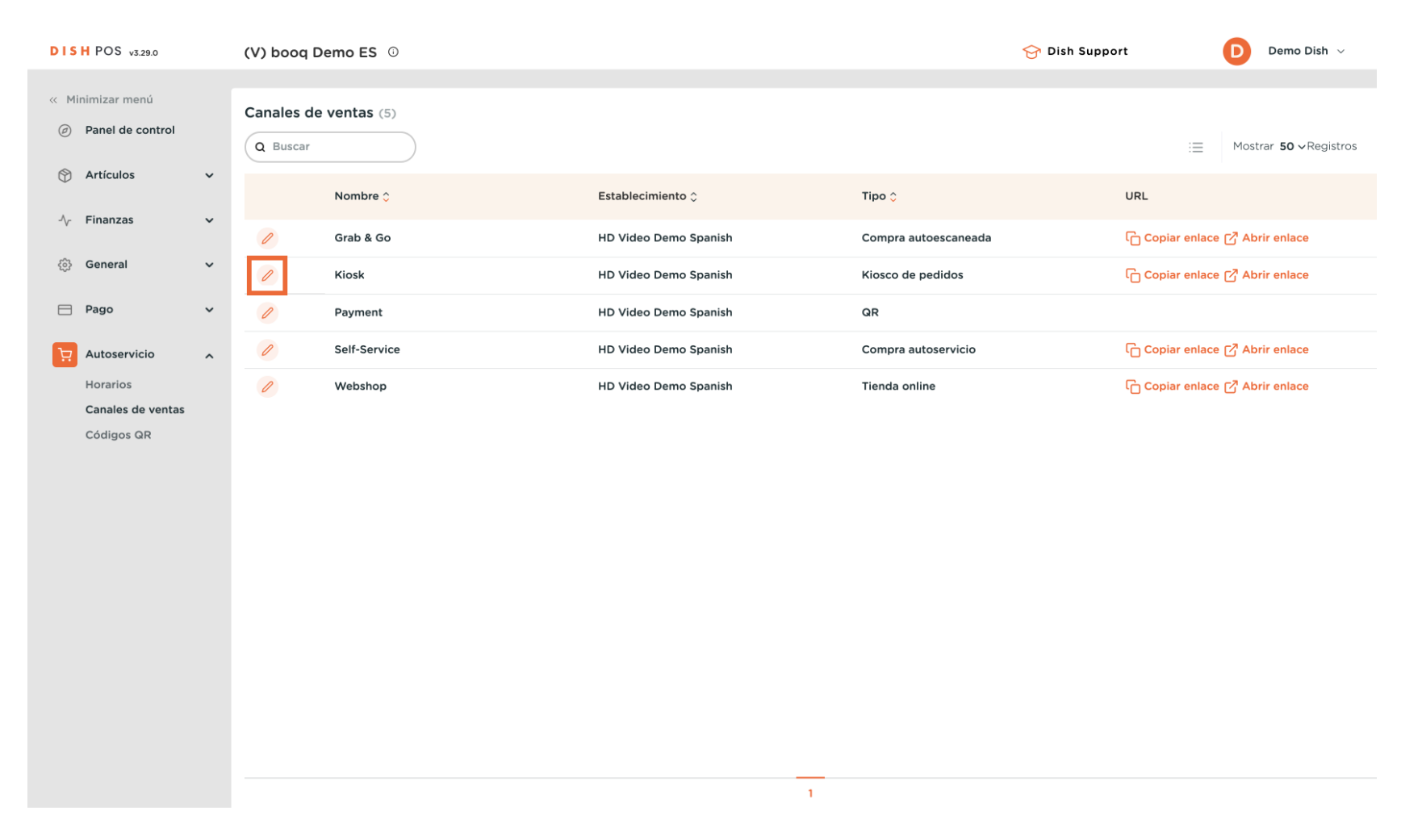

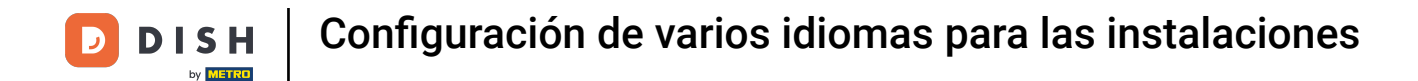

Se abrirá una nueva ventana, donde podrás ajustar la información del canal de ventas. Para ajustar el nombre, utiliza el campo de texto correspondiente.

| DISH POS v3.29.0 (V             | /) Editar kiosco de pedidos | General                        |                                    |              | $\otimes$ |
|---------------------------------|-----------------------------|--------------------------------|------------------------------------|--------------|-----------|
| « Minimizar menú                | General                     | Nombre <sup>r</sup> Kiosk      |                                    |              |           |
| Panel de control                | Q 🗹 Contenido               | Establecimiento                |                                    |              |           |
| 🕅 Artículos 🗸 🗸                 | 🖂 Aspecto                   | Establecimiento                | HD Video Demo Spanish              |              |           |
| √ Finanzas 🗸 ✓                  | ( Horario de apertura       | Instalación*                   | Kiosk                              | ~            |           |
| 63 General <                    | 0                           |                                |                                    |              |           |
| 🖻 Pago 🗸 🗸                      | 0                           | Opciones de cumplir            | niento                             |              |           |
| 📜 Autoservicio 🤸                | 6                           | comer en el<br>establecimiento |                                    |              |           |
| Horarios                        | 6                           | Para llevar                    |                                    |              |           |
| Canales de ventas<br>Códigos QR |                             | Escanear servicios             |                                    |              |           |
|                                 |                             | Escáner del cliente            |                                    |              |           |
|                                 |                             | Ajustes de los idioma          | as                                 |              |           |
|                                 |                             | Idiomas                        | Alemán, Español, Francés, Italiano | ~            |           |
|                                 |                             | Idioma por defecto*            | Español                            | $\checkmark$ |           |
|                                 |                             | Identificación                 |                                    |              |           |
|                                 |                             | ID                             | 23                                 |              |           |
|                                 |                             |                                |                                    |              |           |
|                                 |                             |                                |                                    |              |           |
|                                 |                             | Cancelar                       |                                    | Guardar      |           |

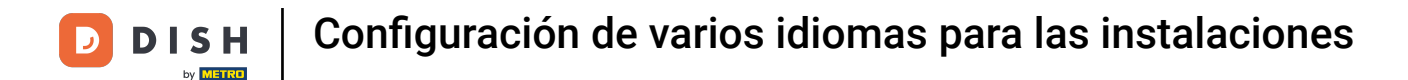

Los canales de venta siempre se asignan a una instalación. Para cambiar la instalación asignada, utiliza el menú desplegable correspondiente.

| DISH POS v3.29.0 (V) Edit       | tar kiosco de pedidos | General                |                                                  |   | ۲       |
|---------------------------------|-----------------------|------------------------|--------------------------------------------------|---|---------|
| « Minimizar menú Can            | General N             | Nombre* Kiosk          |                                                  |   |         |
| Panel de control                | Contenido             | Establecimiento        |                                                  |   |         |
| 🕅 Artículos 👻                   | Aspecto               | Establecimiento        | HD Video Demo Spanish                            |   |         |
| √ Finanzas 🗸                    | Horario de apertura   | Instalación*           | Kiosk                                            | ^ |         |
| @ General                       |                       | Opciones de cumpli n   | ∧ □ HD Video Demo Spanish                        |   |         |
| 🖻 Pago 🗸 🖌                      |                       | Comer en el            | <ul> <li>Restaurante</li> <li>Terraza</li> </ul> |   |         |
| 📜 Autoservicio 🦒                |                       | establecimiento        | Venta directa                                    |   |         |
| Horarios U<br>Canales de ventas |                       | Para lievar            | ∧ □ E-Commerce                                   |   |         |
| Códigos QR                      |                       | Escanear servicios     |                                                  | - |         |
|                                 |                       | Escáner del cliente    | Webshop                                          |   |         |
|                                 |                       | Ajustes de los idiomas | Self-Service                                     |   |         |
|                                 |                       | Idiomas                | Alemán, Español, Francés, Italiano               | ~ |         |
|                                 |                       | Idioma por defecto*    | Español                                          | ~ |         |
|                                 | lo                    | dentificación          |                                                  |   |         |
|                                 | IC                    | D                      | 23                                               |   |         |
|                                 |                       |                        |                                                  |   |         |
|                                 | (                     | Cancelar               |                                                  |   | Guardar |

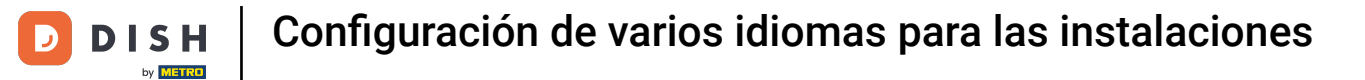

Para gestionar las opciones de cumplimiento, utiliza los controles deslizantes respectivos. Nota: Siempre se activará una opción.

| DISH POS v3.29.0 | (V) Editar kiosco de pedidos                                                                                                    | General                                      | $\otimes$ |
|------------------|----------------------------------------------------------------------------------------------------|----------------------------------------------|-----------|
| « Minimizar menú | General                                                                                                    | Nombre* Kiosk                                |           |
| Panel de control | Q 🗹 Contenido                                                                                                    | Establecimiento                              |           |
| 🕅 Artículos 🗸 🗸  | 🖂 Aspecto                                                                                                    | Establecimiento HD Video Demo Spanish        |           |
| -\∕ Finanzas ✓   | () Horario de apertura                                                                                                    | Instalación <sup>*</sup> Kiosk V             |           |
| ණු General 🗸 🗸   | C                                                                                                    |                                              |           |
| 🗖 Pago 🗸 🗸       | Colorador de la colorador de la colorador de l |                                              |           |
| 및 Autoservicio 🖍 | a                                                                                                    | Comer en el<br>establecimiento               |           |
| Horarios         | 6                                                                                                    | Para Ilevar                                  |           |
| Códigos QR       |                                                                                                    | Escanear servicios                           |           |
|                  |                                                                                                    | Escáner del cliente                          |           |
|                  |                                                                                                    | Ajustes de los idiomas                       |           |
|                  |                                                                                                    | Idiomas Alemán, Español, Francés, Italiano 🗸 |           |
|                  |                                                                                                    | Idioma por defecto* Español ~                |           |
|                  |                                                                                                    | Identificación                               |           |
|                  |                                                                                                    | ID 23                                        |           |
|                  |                                                                                                    |                                              |           |
|                  |                                                                                                    |                                              |           |
|                  |                                                                                                    | Cancelar                                     | Guardar   |

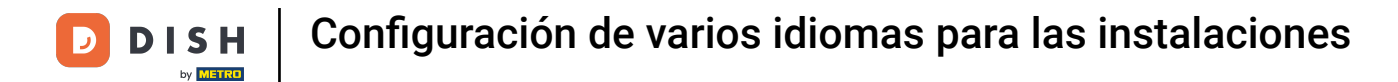

• A continuación, selecciona los idiomas para el canal de ventas utilizando el menú desplegable correspondiente.

| DISH POS v3.29.0 (V) | Editar kiosco de pedidos | General                        |                                    |          | $\otimes$ |
|----------------------|--------------------------|--------------------------------|------------------------------------|----------|-----------|
| « Minimizar menú     | ලා General               | Nombre* Kiosk                  |                                    |          |           |
| Panel de control     | Contenido                | Establecimiente                |                                    |          |           |
| 🛞 Artículos 🗸        | Aspecto                  | Establecimiento                | JD Video Demo Spanich              |          |           |
| $\gamma$ Finanzas 🗸  | () Horario de apertura   | Instalación*                   | Kiosk                              | ✓        |           |
|                      |                          |                                |                                    |          |           |
| 🖹 Pago 🗸 🖌           | 1                        | Opciones de cumplimier         | nto                                |          |           |
| D Autoservicio       |                          | Comer en el<br>establecimiento | D                                  |          |           |
| Horarios             |                          | Para llevar                    | D                                  |          |           |
| Canales de ventas    |                          | Escanear servicios             |                                    |          |           |
| Codigos QR           |                          | Escáner del cliente            |                                    |          |           |
|                      |                          | Ajustes de los idiomas         |                                    |          |           |
|                      |                          | Idiomas                        | Alemán, Español, Francés, Italiano | <b>U</b> |           |
|                      |                          | Idioma por defecto*            | Español                            | ×        |           |
|                      |                          | Identificación                 |                                    |          |           |
|                      |                          | ID :                           | 23                                 |          |           |
|                      |                          |                                |                                    |          |           |
|                      |                          |                                |                                    |          |           |
|                      |                          | Cancelar                       |                                    | Guard    | ar        |

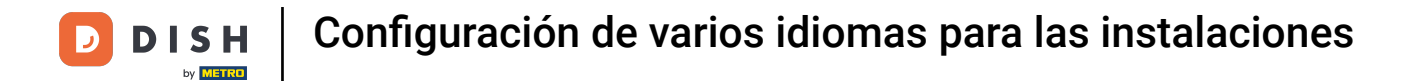

#### Puedes asignar varios idiomas al canal de ventas. Hazlo seleccionando los idiomas en el menú.

| DISH POS v3.29.0                | (V) Editar kiosco de pedidos | General                                      | $\otimes$ |
|---------------------------------|------------------------------|----------------------------------------------|-----------|
| « Minimizar menú                | General General              | Nombre* Kiosk                                |           |
| Panel de control                | Q Contenido                  | Establecimiento                              |           |
| 🕅 Artículos 🗸 🗸                 | 🔁 Aspecto                    | Establecimiento HD Video Demo Spanish        |           |
| √ Finanzas 🗸 🗸                  | () Horario de apertura       | Instalación" Kiosk 🗸                         |           |
| ĝ) General 🗸 🗸                  | 6                            |                                              |           |
| 🖹 Pago 🗸 🗸                      | 0                            | Opciones de cumplimiento                     |           |
| 🗔 Autoservicio                  | - Ce                         | Comer en el establecimiento                  |           |
| Horarios                        | 14                           | Para llevar                                  |           |
| Canales de ventas<br>Códigos QR |                              | Escanear servicios                           |           |
|                                 |                              | Escáner del cliente                          |           |
|                                 |                              | Ajustes de los idiomas                       |           |
|                                 |                              | Idiomas Alemán, Español, Francés, Italiano 🗸 |           |
|                                 |                              | Idioma por defecto*                          |           |
|                                 |                              | Identificación                               |           |
|                                 |                              | ID 🕑 Español                                 |           |
|                                 |                              | ✓ Francés                                    |           |
|                                 |                              |                                              |           |
|                                 |                              | Cancelar                                     | Guardar   |

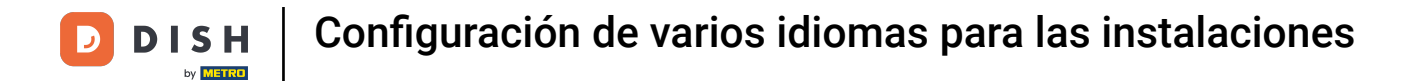

## Después, selecciona la lengua por defecto a través del menú desplegable correspondiente.

| DISH POS v3.29.0           | (V) | Editar kiosco de pedidos | General                        | $\otimes$                            |
|----------------------------|-----|--------------------------|--------------------------------|--------------------------------------|
| « Minimizar menú           | Car | 🛞 General                | Nombre* Kiosk                  |                                      |
| Panel de control           | a   | 🖒 Contenido              | Establecimiento                |                                      |
| 🕅 Artículos                | ř   | 🔁 Aspecto                | Establecimiento                | HD Video Demo Spanish                |
| -\ <sub>ℓ</sub> - Finanzas | č d | 🕚 Horario de apertura    | Instalación*                   | Kiosk 🗸                              |
| ැති General                | × 0 |                          | Opciones de cumpli             | miento                               |
| Pago                       | × _ |                          | Comer en el                    |                                      |
| Horarios                   | ^ _ |                          | establecimiento<br>Para llevar |                                      |
| Canales de ventas          |     |                          | Escanear servicios             |                                      |
| Códigos QR                 |     |                          | Escáner del cliente            |                                      |
|                            |     |                          | Ajustes de los idiom           | as                                   |
|                            |     |                          | Idiomas                        | Alemán, Español, Francés, Italiano 🗸 |
|                            |     |                          | Idioma por defecto*            | Español                              |
|                            |     |                          | Identificación                 |                                      |
|                            |     |                          | ID                             | 23                                   |
|                            |     |                          |                                |                                      |
|                            | -   |                          | Cancelar                       | Guardar                              |

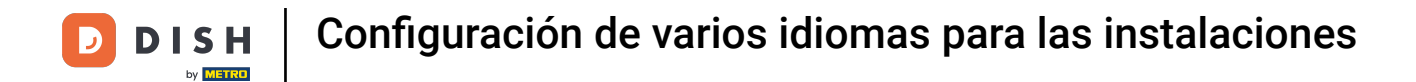

# A continuación, selecciona la lengua por defecto entre las opciones dadas.

| DISH POS v3.29.0  | (V) Editar kiosco de pedidos | General                                      | $\otimes$ |
|-------------------|------------------------------|----------------------------------------------|-----------|
| « Minimizar menú  | General                      | Nombre* Kiosk                                |           |
| Panel de control  | Q Contenido                  | Establecimiento                              |           |
| 🕎 Artículos 🗸 🗸   | Aspecto                      | Establecimiento HD Video Demo Spanish        |           |
| -\/- Finanzas 🗸 🗸 | () Horario de apertura       | Instalación" Kiosk V                         |           |
| 💮 General 🗸 🗸     | 6                            | Opciones de cumplimiento                     |           |
| 🖻 Pago 🗸 🗸        | 0                            | Comer en el                                  |           |
| 📜 Autoservicio 🤸  | 6                            | establecimiento Para llevar                  |           |
| Canales de ventas | b                            | Escapear servicios                           |           |
| Códigos QR        |                              | Escáner del cliente                          |           |
|                   |                              |                                              |           |
|                   |                              | Ajustes de los idiomas                       |           |
|                   |                              | Idiomas Alemán, Español, Francés, Italiano V |           |
|                   |                              | Idioma por defecto"                          |           |
|                   |                              | Identificación                               |           |
|                   |                              | ID Francés                                   |           |
|                   |                              | Italiano                                     |           |
|                   |                              |                                              |           |
|                   |                              | Cancelar                                     | Guardar   |

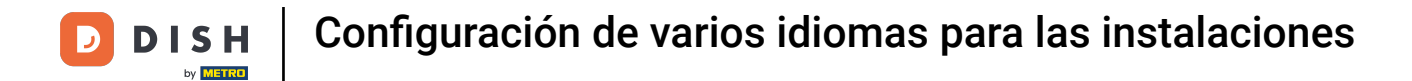

## Cuando hayas terminado con la configuración, pulsa Guardar para aplicar los cambios.

| DISH POS v3.29.0              | (V) | Editar kiosco de pedidos | General              |                                    |     | $\otimes$ |
|-------------------------------|-----|--------------------------|----------------------|------------------------------------|-----|-----------|
| « Minimizar menú              | Ca  | General                  | Nombre* Kiosk        |                                    |     |           |
| Panel de control              |     | 🗹 Contenido              | Establecimiento      |                                    |     |           |
| 🕎 Artículos                   | ř – | 🔁 Aspecto                | Establecimiento      | HD Video Demo Spanish              |     |           |
| -\∕_ Finanzas                 | ~   | 🕚 Horario de apertura    | Instalación*         | Kiosk                              | ~   |           |
| @ General                     | ~   |                          | Oncionos do cumpli   | mianto                             |     |           |
| 🖻 Pago                        | ~   |                          | Comer en el          |                                    |     |           |
| ় Autoservicio                | ^   |                          | establecimiento      |                                    |     |           |
| Horarios<br>Canales de ventas | 4   |                          | Facancer correlation |                                    |     |           |
| Códigos QR                    |     |                          | Escáner del cliente  |                                    |     |           |
|                               |     |                          | Escaler der chefte   |                                    |     |           |
|                               |     |                          | Ajustes de los idiom | as                                 |     |           |
|                               |     |                          | Idiomas              | Alemán, Español, Francés, Italiano | ~   |           |
|                               |     |                          | Idioma por defecto*  | Español                            | ~   |           |
|                               |     |                          | Identificación       |                                    |     |           |
|                               |     |                          | ID                   | 23                                 |     |           |
|                               |     |                          |                      |                                    |     |           |
|                               | -   |                          | Cancelar             |                                    | Gua | rdar      |

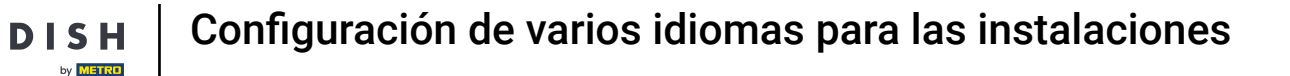

Ya está. Has completado el tutorial y ahora sabes cómo configurar varios idiomas para las instalaciones.

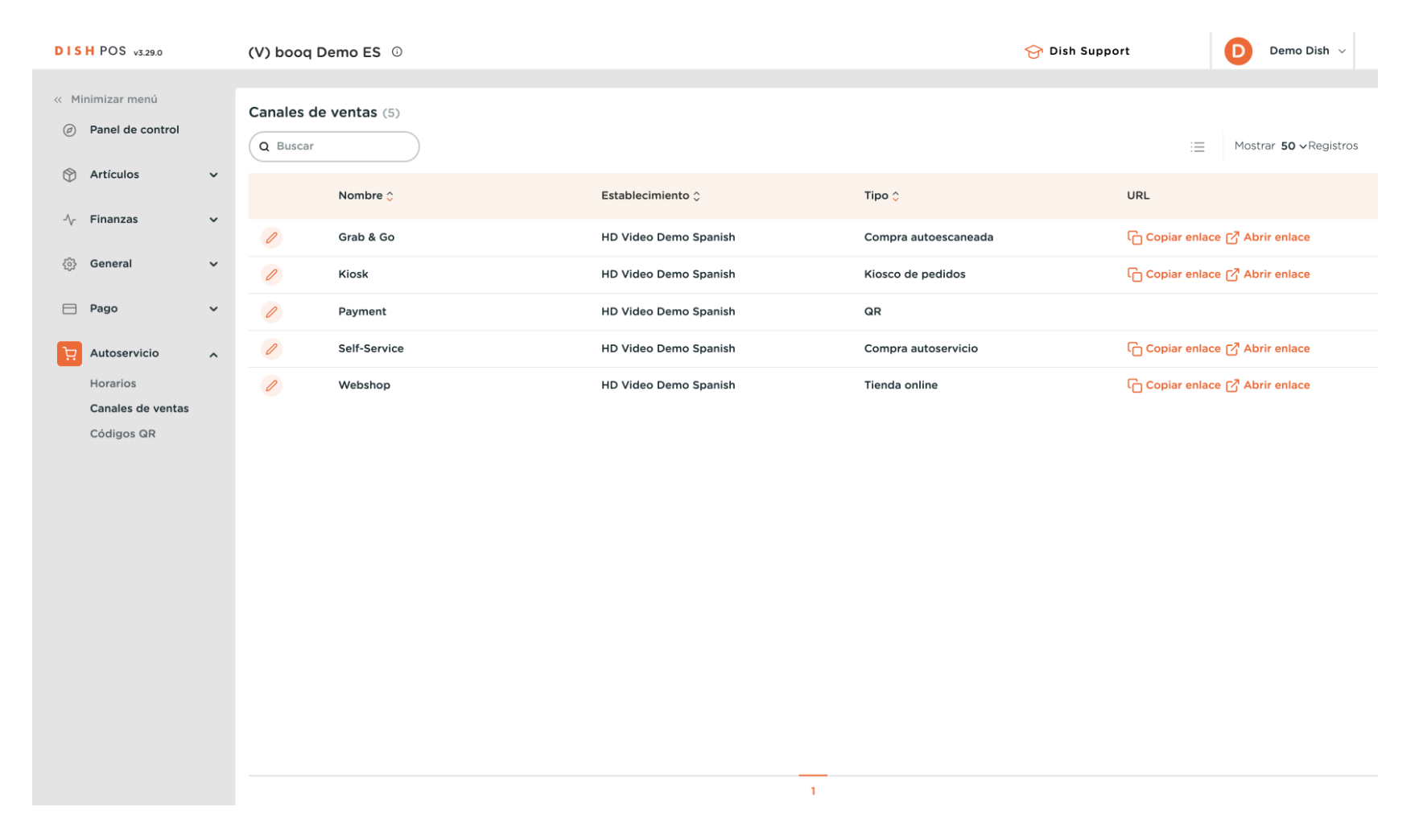

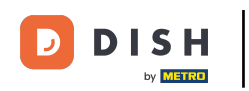

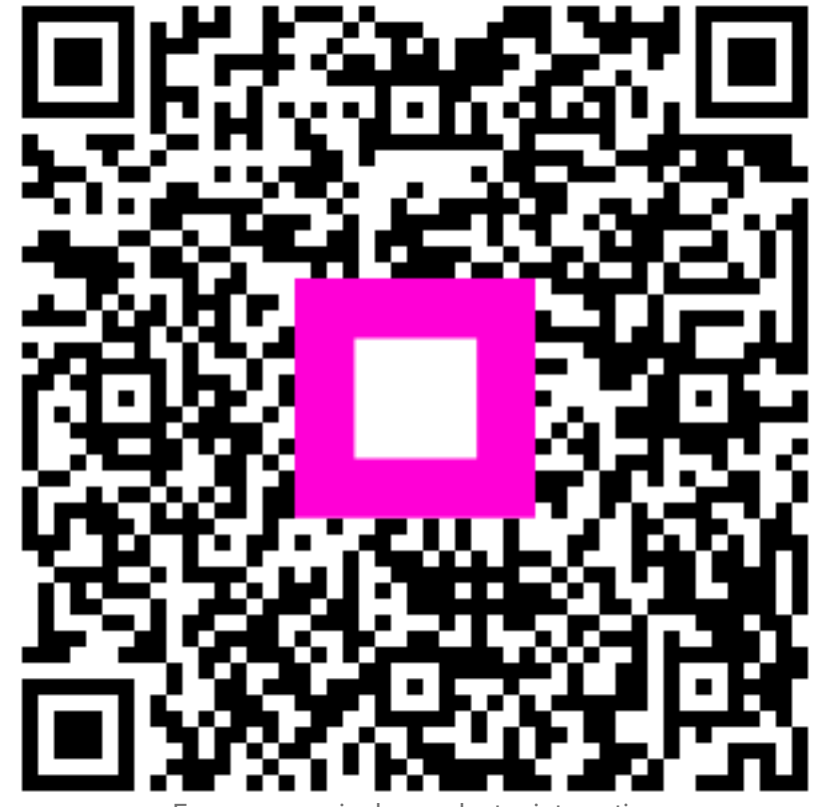

Escanee para ir al reproductor interactivo